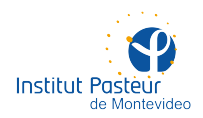

# HERRAMIENTAS DE TRABAJO REMOTO

## ÍNDICE

- Página 2 Escritorio remoto
- Página 2 Acceso a Windows con Remote Desktop
- Página 7 Instalación de NoMachine
- Página 15 Acceso a Linux con NoMachine
- Página 17 Soporte a distancia

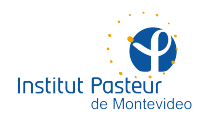

# HERRAMIENTAS DE TRABAJO REMOTO

### **ESCRITORIO REMOTO**

El control remoto del escritorio le permitirá controlar su computadora del instituto desde la computadora en su hogar. Salvando las diferencias de velocidad, la experiencia debería ser similar a la de trabajar en Pasteur (la conexión por Internet es más lenta que la red interna por lo que la respuesta de las acciones del mouse y el teclado tendrá un pequeño retardo). El uso de escritorios remotos requiere acceso a la red interna por lo que **deberá tener instalada y conectada la VPN**.

#### Paso 1: configuración de la computadora del instituto

Debe solicitar que su computadora del instituto sea preparada para admitir el ingreso desde su casa. Por motivos de seguridad, esta opción no suele estar habilitada. Por favor, envíe un correo electrónico a **soporte@pasteur.edu.uy**. Un integrante de la unidad realizará las tareas de configuración necesarias y se pondrá en contacto con usted.

#### Paso 2: instalación del software de acceso

En las siguientes páginas podrá obtener información sobre cómo instalar programas de conexión a su escritorio. Si bien no son los únicos que existen, son los soportados por la Unidad de Recursos Informáticos. Si encuentra problemas durante la configuración o si el procedimiento le resulta complejo para llevarlo a cabo por cuenta propia, tenga a bien escribir a **soporte@pasteur.edu.uy** para solicitar asistencia remota (mediante TeamViewer). Por favor, evite en lo posible llevar su laptop a la oficina de la unidad para su configuración dado que, por motivos obvios, en estos momento no contamos con capacidad para atender in situ todas las solicitudes.

#### Acceso a Windows con Remote Desktop

Este es el software «de fábrica» de Microsoft. Si bien no requiere la instalación de ningún programa extra, la funcionalidad y la calidad de los gráficos es ciertamente limitada. Está disponible únicamente para Windows.

Siga estos pasos en la computadora **desde la que quiere conectarse** a otra en la red interna de Pasteur (e.g. desde su hogar). Este sistema forma parte de Microsoft Windows por lo que no deberá instalar ningún programa adicional. El uso de escritorios remotos requiere acceso a la red interna por lo que **deberá tener instalada y conectada la VPN** siguiendo los pasos que se detallan en páginas anteriores. Para poder realizar los pasos que se detallan a continuación, usted debe solicitar previamente la configuración de su equipo en el instituto como se indica en el paso 1 de este instructivo. Estas instrucciones son para Windows 10 aunque debería funcionar en versiones anteriores sin mayores diferencias.

Haga click en el menú inicio y escriba «escritorio remoto» o «remote desktop» (según el idioma de su sistema operativo). Entre los resultados sugeridos por Windows, elija la opción «Conexión a Escritorio Remoto».

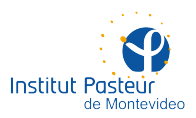

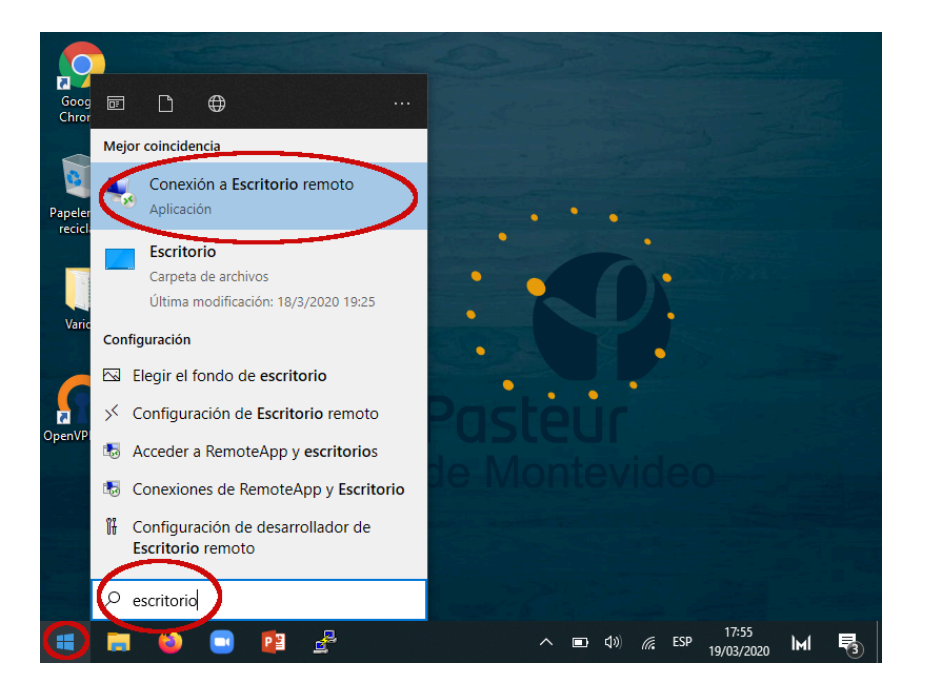

Escriba el nombre de su equipo. En caso de no saberlo, le será comunicado luego de solicitar el servicio y la configuración previa. Luego, presione 'Conectar'.

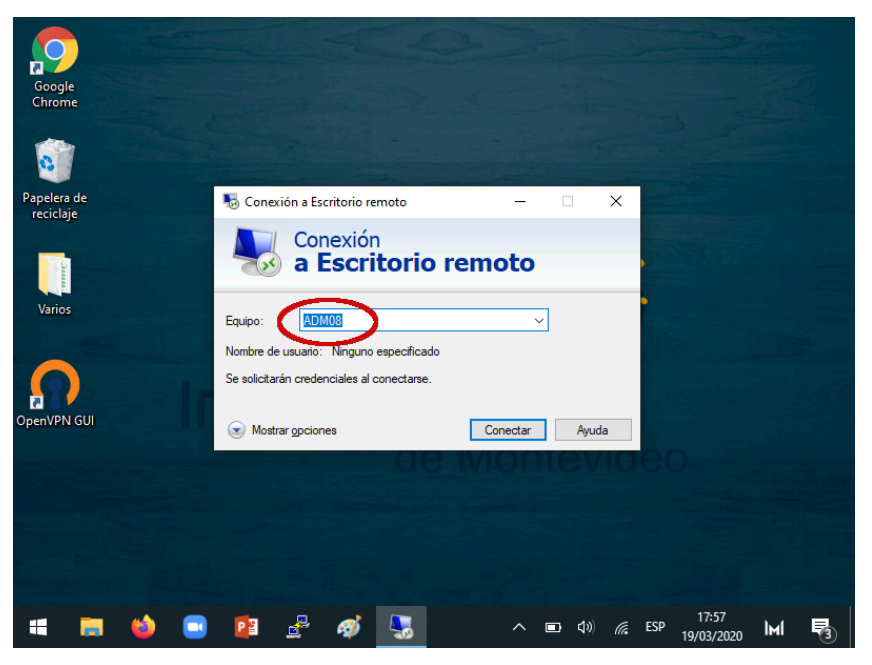

Aguarde unos instantes a que se establezca la conexión. El tiempo a esperar dependerá de la calidad de su servicio de Internet y de cuán saturada se encuentre la conexión del instituto.

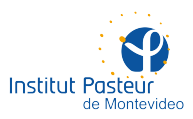

| Google<br>Chrome                                                                                                    |                                      |
|----------------------------------------------------------------------------------------------------|--------------------------------------|
| 0                                                                                                    |                                      |
| Papelera de<br>reciclaje                                                                                                    | 5 Conexión a Escritorio remoto — 🗆 🗙 |
|                                                                                                    |                                      |
| and a second second sec |                                      |
| Varios                                                                                                    | ADM08                                |
| 0                                                                                                    | Cancelar Iniciando conexión remota   |
| OpenVPN GUI                                                                                                    | Mostrar gpciones Conectar Ayuda      |
|                                                                                                    | de iviontevideo                      |
|                                                                                                    |                                      |
|                                                                                                    |                                      |
|                                                                                                    |                                      |
| = = 🌢                                                                                                    | 🕒 📴 🛃 🛷 🌄 🔹 🔿 🖬 🖓                    |

Si usted **pertenece a un área administrativa** (e.g. Compras, Contaduría, Proyectos, Secretaría, etc.) introduzca sus credenciales (nombre de usuario y contraseña en la red de Pasteur, los mismos que utiliza para el correo electrónico) **anteponiendo IPM\ a su nombre de usuario** (el símbolo es una «contrabarra» o «backslash») como en la siguiente imagen.

| Google<br>Chrome         |   |                         |                  |              |          |          |          |         |              |     |     |                     |     |          |
|--------------------------|---|-------------------------|------------------|--------------|----------|----------|----------|---------|--------------|-----|-----|---------------------|-----|----------|
| Papelera de<br>reciclaje |   | Seguridad d<br>Escribe  | e Windo<br>tus c | ws<br>reder  | nciales  | 5        | -        |         |              | :   | ×   |                     |     |          |
| Varios                   | C | Estas crede<br>IPM\txap | enciales<br>ba   | s se usa     | rán para | a conect | arse a 1 | 0.10.8. | 108.         |     |     |                     |     |          |
| OpenVPN GUI              |   | Recor                   | dar cue<br>Acep  | enta<br>Itar |          |          | Ca       | ncelar  |              |     |     |                     |     |          |
|                          |   |                         |                  |              |          |          |          |         |              |     |     |                     |     |          |
| 4                        | ۵ | P                       | 4                | ø            | -        |          | ~        | •       | <b>(19</b> ) | (a. | ESP | 18:00<br>19/03/2020 | Імі | <b>R</b> |

Si usted **pertenece a cualquier otra área** (e.g. investigadores, técnicos, apoyo, etc.) introduzca sus credenciales (nombre de usuario y contraseña en la red de Pasteur, los mismos que utiliza para el correo electrónico) sin ningún prefijo o arroba como en la siguiente imagen.

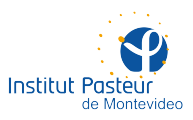

| Google<br>Chrome         |   |         |                    |                     |              |          |             |           |         |             |    |     |       |   |   |
|--------------------------|---|---------|--------------------|---------------------|--------------|----------|-------------|-----------|---------|-------------|----|-----|-------|---|---|
| Papelera de<br>reciclaje |   | Se<br>E | eguridad<br>scribe | de Windo<br>e tus c | ows<br>reder | nciale   | 5           |           |         |             | ;  | ×   |       |   |   |
| Varios                   |   |         | txapa              | denciale            | s se usa     | rán para | a conecta   | arse a 10 | .10.8.1 | 108.        |    |     |       |   |   |
| OpenVPN GUI              |   |         | _ Keco             | Acep                | otar         |          |             | Can       | celar   |             |    |     |       |   |   |
|                          |   |         |                    |                     |              |          |             |           |         |             |    |     |       |   |   |
|                          | - |         | PB                 | 2                   | <i>s</i>     |          | <b>FN</b> - | ~         |         | <b>4</b> %) | (a | ESP | 18:01 | М | 5 |

En caso de presentarse un diálogo como el de la siguiente imagen, acepte el certificado digital del equipo remoto. En principio, esto no representa ningún riesgo de seguridad.

| Google<br>Chrome         |                                                                                                    |
|--------------------------|----------------------------------------------------------------------------------------------------|
| -                        | Nonexión a Escritorio remoto X                                                                                                    |
| 0                        | No puedes comprobarse la identidad del equipo remoto.<br>¿Quieres conectarte de todos modos?                                                       |
| Papelera de<br>reciclaje | No puede autenticarse el equipo remoto debido a problemas con el certificado<br>de seguridad. No se recomienda continuar.<br>Nombre de certificado |
|                          | Nombre en el certificado del equipo remoto: ADM08 ipm pasteur uy                                                                                   |
| Varios                   | Errores de certificado<br>Se produjeron los siguientes errores al validar el certificado del equipo<br>remoto:                                     |
| n 🖸                      | El certificado no proviene de una entidad de certificación de<br>confianza.                                                                        |
| OpenVPN GUI              | ¿Quieres conectarte a pesar de estos errores de certificado?                                                                                       |
|                          | N₂ volver a preguntame sobre conexiones a acte equipo       Ver cettificado                                                                        |
|                          |                                                                                                    |
| 🖛 🛤 \min                 | PE 🛃 🐗 🌄 🖭 🔿 🖬 40) 🦟 ESP 19/03/2020 🕅 🔩                                                                                                    |

El escritorio de su equipo en el instituto aparecerá en una ventana. Es probable que las resoluciones de ambas pantallas no coincidan, en cuyo caso podría tener que utilizar las barras de desplazamiento horizontal y vertical, algo que puede resultar incómodo.

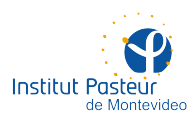

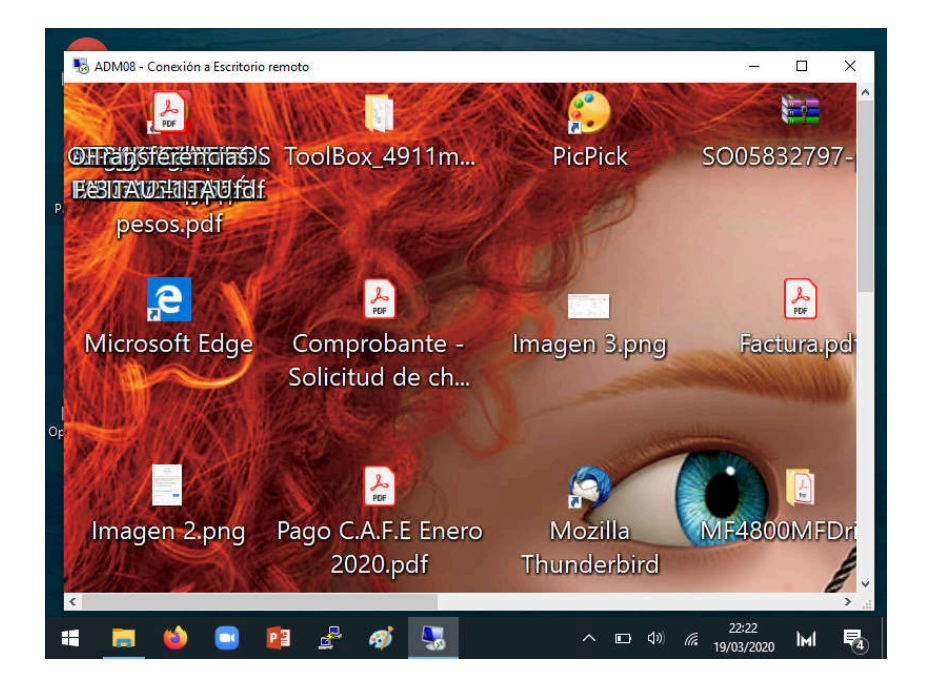

Pruebe maximizar la ventana. Con suerte, el escritorio se ajustará de la mejor forma posible. En la siguiente imagen se muestra el resultado de mostrar una pantalla remota de 1920×1080 píxeles (full HD) en una pantalla local de 800×600 píxeles (sensiblemente más chica).

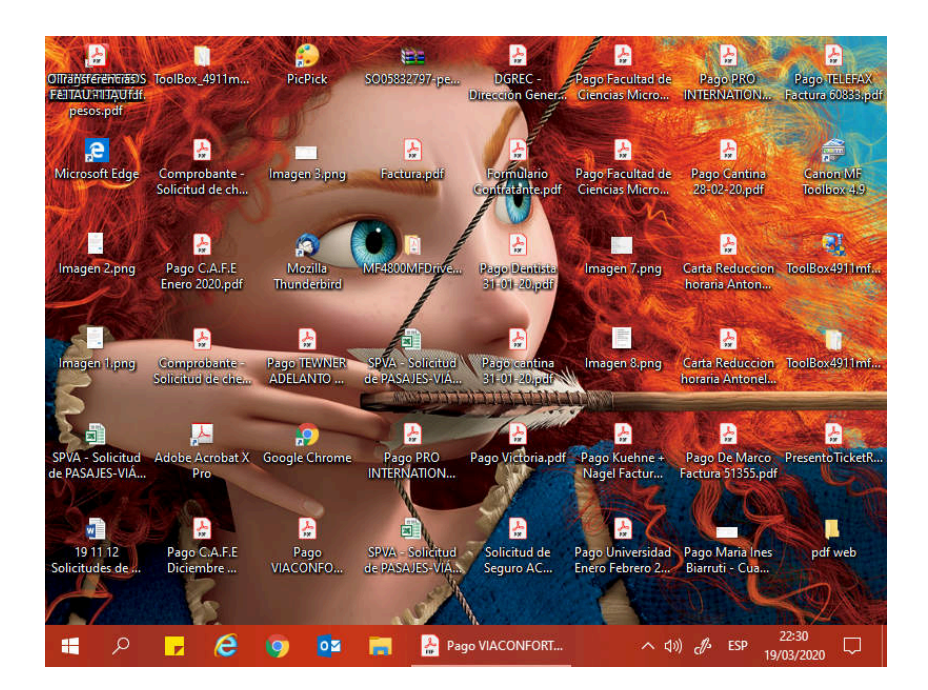

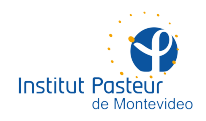

#### Instalación de NoMachine

Permite el acceso desde cualquier sistema operativo a cualquier otro (Windows, Linux, macOS), añadiendo funciones como compartir pen drives o mapear discos remotos a la máquina local. Es la opción recomendada en la mayoría de los casos.

Descargue el programa desde uno de los siguientes enlaces en función del sistema operativo **desde donde desea acceder** a su computadora del instituto. Si utiliza otro sistema, distribución, versión o arquitectura, puede buscar en la <u>página de descargas de NoMachine</u>. No obstante, a continuación solo listamos las opciones soportadas por la Unidad de Recursos Informáticos.

Descargar NoMachine para Windows (cualquier versión desde XP en adelante)

Descargar NoMachine para macOS (cualquier versión desde 10.7 en adelante)

<u>Descargar NoMachine para Linux</u> (cualquier versión de Fedora 28 o CentOS 7 en adelante, de 64 bits y con GNOME)

En Windows y macOS, ejecute la instalación dejando intactas todas las opciones por defecto (siguiente, siguiente... finalizar).

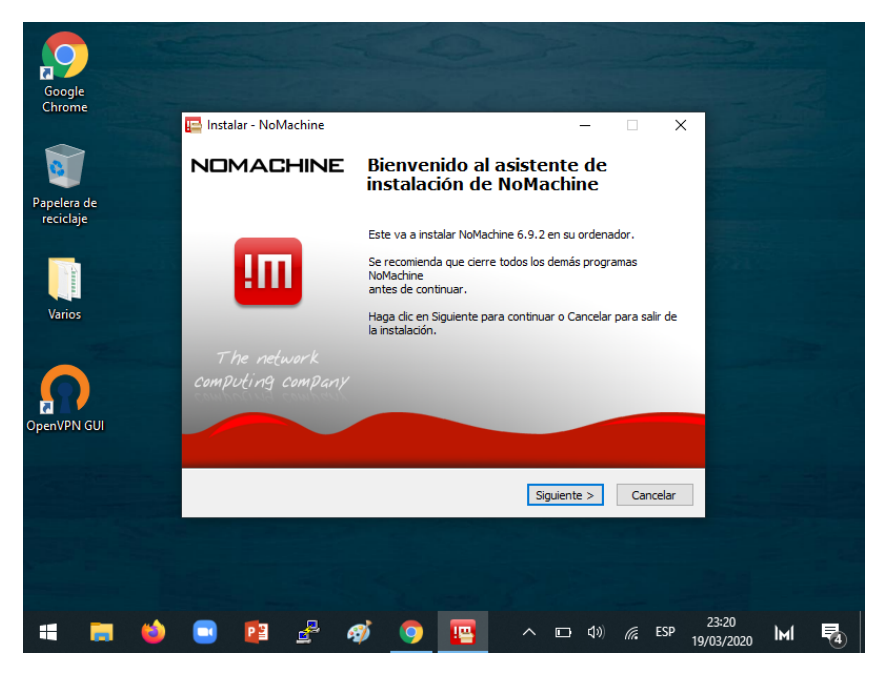

En Linux, instale el RPM con este comando (como root):

rpm -Uvh nomachine\_6.12.3\_7\_x86\_64.rpm

Una vez instalado, ejecute el programa cliente (e.g. en la computadora de su hogar) de NoMachine.

- En Windows: desde el ícono instalado en el escritorio.
- En macOS: desde la carpeta de Aplicaciones en Finder.
- En Linux con entorno gráfico: desde el menú de Actividades buscando por NoMachine (no el server)
- En Linux con terminal: ejecutando el programa /usr/NX/bin/nxplayer (no precisa ser root)

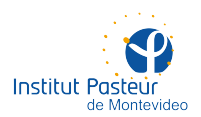

Los siguientes pasos son (casi) idénticos en cualquier sistema operativo. Las imágenes a continuación fueron tomadas desde dos equipos con Windows 10 pero no debería haber diferencias usando cualquier combinación.

| NoMachine<br>Gt               |                                | - 0                                                                                                    | ×   |
|-------------------------------|--------------------------------|----------------------------------------------------------------------------------------------------|-----|
| Papu<br>rec                   | Insert the service URL or IP o | of the computer and press Enter                                                                                               |     |
| V. Even 1                     | Den Den Edit                   | Let others use an IP from this list to connect to this desktop<br>nx://169.254.97.30<br>nx://10.10.19.34<br>nx://192.168.3.56 |     |
| Don't show this message again |                                | Contin                                                                                                    | nue |
| = • •                         | 2 🔮 🛷 🔟                        | A %⊡ (1)) //, ESP 15:00                                                                                                    | , Ę |

Se le presentará una pantalla de bienvenida como la que se muestra a continuación.

Cree una nueva conexión utilizando el botón 'New'. Esta funcionará como 'acceso directo' a su computadora del instituto.

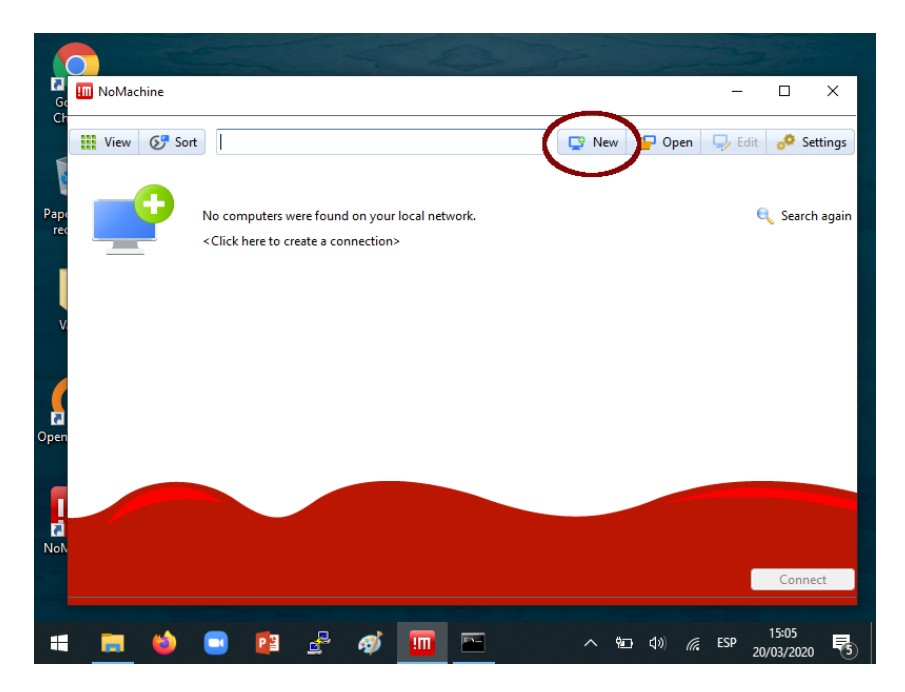

En el paso 'Protocol' seleccione el protocolo NX y presione continuar

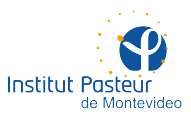

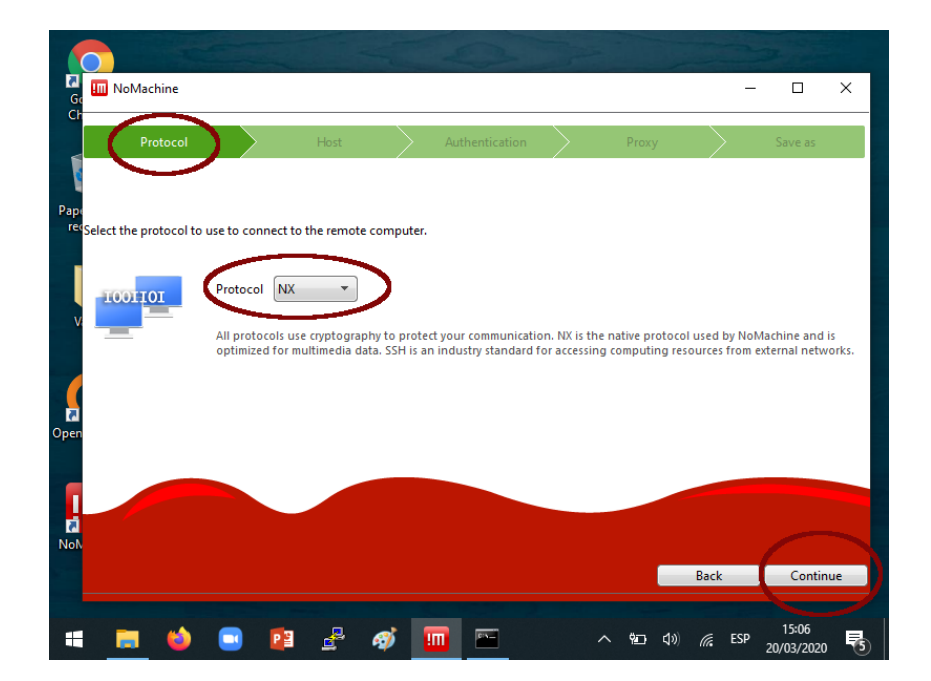

En el paso 'Host' escriba el nombre de su computadora en Pasteur. Si no lo sabe, le será comunicado cuando solicite el servicio de escritorio remoto. Conserve el resto de las opciones por defecto.

| NoMachine                          |                                               |             | -                              | 0                                 |               |                  |    | - 0           | ×    |
|------------------------------------|-----------------------------------------------|-------------|--------------------------------|-----------------------------------|---------------|------------------|----|---------------|------|
| Cr<br>Protocol                     | $\rightarrow$                                 | Host        |                                | Authentication                    |               | Proxy            |    | Save as       |      |
| Pape<br>rec<br>Insert the hostname | or IP and port wh                             | ere you war | nt to connec                   | t.                                |               |                  |    |               |      |
|                                    | Host lab01<br>The port was<br>listen on a dif | chosen auto | matically ba:<br>please insert | sed on the default<br>t it above. | for the proto | col. If the remo | Pc | vas configure | d to |
| Open                               | <table-cell> Use UDP o</table-cell>           | ommunicat   | ion for mult                   | timedia data                      |               |                  |    |               |      |
| Not                                |                                               |             |                                |                                   |               |                  |    |               |      |
|                                    |                                               |             |                                |                                   |               |                  |    | 1             |      |

En el paso 'Authentication' seleccione la opción 'Password' y presione el botón 'Continuar'.

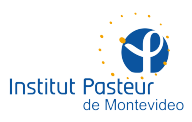

|                     |                  |                 |                  |               |       |        |         | _ |
|---------------------|------------------|-----------------|------------------|---------------|-------|--------|---------|---|
| Protocol            |                  | Host            |                  | uthentication | Proxy | $\geq$ | Save as |   |
|                     |                  |                 |                  |               |       |        |         |   |
| Choose which auther | ntication method | you want to u   | ise.             |               |       |        |         |   |
|                     |                  |                 |                  |               |       |        |         |   |
| - 💟 (               | Password         |                 |                  |               |       |        |         |   |
|                     | Use passwo       | ord authentica  | tion.            |               |       |        |         |   |
|                     |                  |                 |                  |               |       |        |         |   |
|                     | Private key      |                 |                  |               |       |        |         |   |
|                     | Use key-ba       | sed authentica  | ition with a key | you provide.  |       |        |         |   |
|                     |                  |                 |                  |               |       |        |         |   |
|                     | Kerberos         |                 |                  |               |       |        |         |   |
| <b>R</b>            | Use Kerber       | os ticket-baset | authentication   | D.            |       |        |         |   |
|                     |                  |                 |                  |               |       |        |         |   |
|                     |                  |                 |                  |               |       |        |         |   |
|                     |                  |                 |                  |               |       | De als | Contin  | _ |

En el paso 'Proxy' deje seleccionada la opción 'Dont't use a proxy' y presione el botón 'Continuar'.

|                          |                  |                            |               |                     |              | -                 |                |               |
|--------------------------|------------------|----------------------------|---------------|---------------------|--------------|-------------------|----------------|---------------|
| Protocol                 | $\geq$           | Host                       | $\rightarrow$ | Authentication      | $\geq$ (     | Proxy             |                | Save as       |
|                          |                  |                            |               |                     |              |                   |                |               |
| lse a proxy for the netw | ork connect      | ion.                       |               |                     |              |                   |                |               |
|                          |                  |                            |               |                     |              |                   |                |               |
|                          | On't u           | se a proxy                 |               |                     |              |                   |                |               |
|                          | Choose<br>connec | this if you are c<br>tion. | ornecting t   | o a computer on yo  | our same LAN | l or if you are o | n a residentia | al broadband  |
|                          |                  |                            |               |                     |              |                   |                |               |
|                          | 0                |                            |               |                     |              |                   |                |               |
|                          | Use a p          | roxy if you are c          | onnecting t   | o a computer outsic | de your LAN  | from a corpora    | te network w   | here external |
|                          | access i         | s protected by a           | TIPEWAII.     |                     |              |                   |                |               |
|                          |                  |                            |               |                     |              |                   |                |               |
|                          |                  |                            |               |                     |              |                   |                |               |
|                          |                  |                            |               |                     |              |                   |                |               |
|                          |                  |                            |               |                     |              |                   |                |               |
|                          |                  |                            |               |                     |              |                   |                | _             |

Finalmente, en el paso 'Save As' introduzca un nombre (a su elección) para esta conexión, marque la casilla 'Create a link on the desktop' y presione 'Done'.

|             |                          | -           |                                   | 1             | 23             | The    |       |      | 2       |   |
|-------------|--------------------------|-------------|-----------------------------------|---------------|----------------|--------|-------|------|---------|---|
| Go<br>Ch    | III NoMachine            |             |                                   |               |                |        |       |      |         | × |
| <           | Protocol                 | $\geq$      | Host                              | $\rightarrow$ | Authentication | $\geq$ | Proxy | > (  | Save as |   |
|             |                          |             |                                   |               |                |        |       |      | $\sim$  |   |
| Pape<br>rec | Give a name to your cont | ection Vour | settings will be                  | caved wit     | h this name    |        |       |      |         |   |
| v           | Name                     | Mi comput   | adora de Paste<br>link on the des | ur<br>ktop    | n this name.   |        |       |      |         | _ |
| Open        |                          |             |                                   |               |                |        |       |      |         |   |
| NoN         |                          |             |                                   |               |                |        |       |      |         |   |
|             |                          |             |                                   |               |                |        |       | Back | Done    |   |
|             |                          |             | _                                 | -             |                |        |       |      | 15:09   |   |

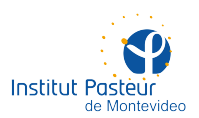

La conexión quedará salvada para futuras ocasiones. Además dispondrá un ícono en el escritorio para lanzar la conexión remota de forma más sencilla. Para conectarse por primera vez, seleccione la configuración que acaba de crear y presione 'Connect'.

| Ge   | III NoMachine     |             |             |      |   |                     |       |     |              |    | -     |                   | ×        |
|------|-------------------|-------------|-------------|------|---|---------------------|-------|-----|--------------|----|-------|-------------------|----------|
| Cr   | View 🚱 Sort       | Q Find a us | er or a des | ktop |   |                     | 🖵 Nev | v 🧧 | 🖵 Op         | en | 🖵 Edi | t 👴               | Settings |
|      |                   |             |             |      |   |                     |       |     |              |    |       |                   |          |
| Pape | Mi computadora de | )           |             |      |   |                     |       |     |              |    |       |                   |          |
|      | Pasteur O NX      |             |             |      |   |                     |       |     |              |    |       |                   |          |
|      |                   |             |             |      |   |                     |       |     |              |    |       |                   |          |
| Ŭ    |                   |             |             |      |   |                     |       |     |              |    |       |                   |          |
|      |                   |             |             |      |   |                     |       |     |              |    |       |                   |          |
| Open |                   |             |             |      |   |                     |       |     |              |    |       |                   |          |
|      |                   |             |             |      |   |                     |       |     |              |    |       |                   |          |
|      |                   |             |             |      |   |                     |       |     |              |    |       |                   |          |
| NoN  |                   |             |             |      |   |                     |       |     |              |    | 6     | _                 |          |
|      |                   |             |             |      |   |                     |       |     |              |    |       | Con               | inect    |
|      | 🗖 😆 🕻             | 0           | Ł           | ø    | 1 | <b>C</b> 1 <b>N</b> | ^     | Ÿ   | <b>(</b> 1)) | €  | ESP   | 15:10<br>20/03/20 | 20 🖵     |

Se le solicitarán sus credenciales de acceso (nombre de usuario y contraseña en la red de Pasteur). **Si pertenece a un sector administrativo, anteponga IPM\ a su nombre de usuario** (el último símbolo es una «contrabarra» o «backslash»), por ejemplo: IPM\vron. De lo contrario, utilice solo su nombre de usuario como en la imagen siguiente. Si lo desea, salve las credenciales para futuras ocasiones para no tener que volver a escribir la contraseña.

|                                                       |         | 7         |     |
|-------------------------------------------------------|---------|-----------|-----|
| R 🛄 NoMachine - Mi computadora de Pasteur             | _       |           | ×   |
| C<br>Please type your username and password to login. |         |           |     |
|                                                       |         |           | 2   |
| Pag                                                   |         |           |     |
| re Qassword ******                                    |         |           |     |
| Save this password in the connection file             |         |           |     |
|                                                       |         |           |     |
|                                                       |         |           |     |
|                                                       |         |           |     |
| Ope                                                   |         |           |     |
|                                                       |         |           |     |
|                                                       |         |           |     |
| No                                                    |         |           |     |
|                                                       | Back    | OK        |     |
|                                                       |         | 15:55     |     |
|                                                       | 까루그 ESP | 20/03/202 | 0 1 |

Aguarde unos instantes a que se establezca la conexión. Si todo sale bien, se le mostrará una serie de cinco pantallas con instrucciones como en la imagen siguiente. Puede echarles un vistazo (recomendable) o simplemente presionar 'OK' cinco veces. En futuras ocasiones, una vez que esté seguro de que todo funciona bien, podría marcar las casillas 'Don't show this message again'.

|   |                                                                                              | 2         |   |          |
|---|----------------------------------------------------------------------------------------------|-----------|---|----------|
|   | III NoMachine - Mi computadora de Pasteur —                                                  |           | × |          |
| F | Show the menu by clicking on the edge of the window<br>Or do the same by pressing CTRL+ ALT+ | 0         |   |          |
|   | Change the screen settings using the icons below                                             |           | _ |          |
| 0 |                                                                                              |           |   |          |
| 1 | Don't show this message again                                                                | Ok        |   |          |
|   | # 📻 🌢 🖻 📴 🛃 🎻 💋 🎹 🛛 스 🌚 🐠 🖓 🕻                                                                | P 20/03/2 | 3 | <b>a</b> |

A continuación, podrá ver el escritorio de la computadora remota dentro de una ventana. Es probable que las imágenes no se aprecien bien debido a la diferencia de resoluciones entre ambas pantallas.

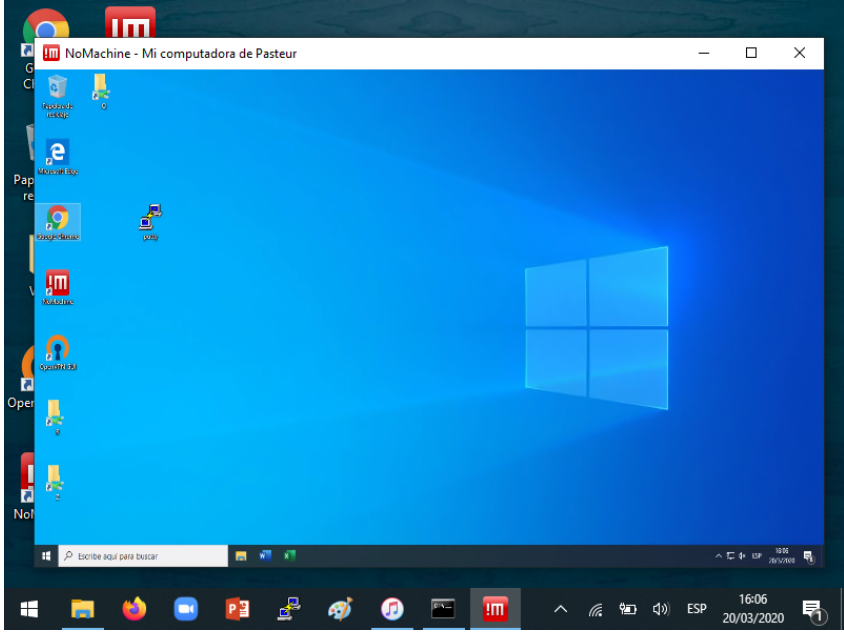

La combinación de teclas para configurar todos los ajustes es **Ctrl-Alt-O** (lo último es un cero). **Recuerde esta combinación**. Al presionarla, se podrá apreciar el siguiente menú. Seleccione la opción 'Display'.

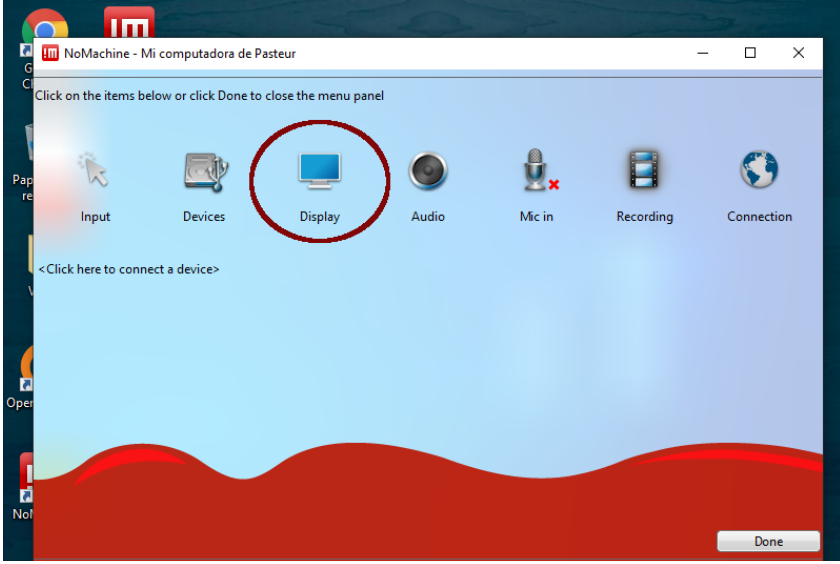

17

Institut Pasteur

de Montevideo

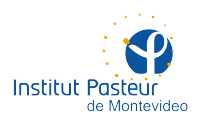

Dentro de las opciones de ajuste de pantalla, elija 'Fit to window' y presione el botón 'Done'. La imagen del escritorio remoto se ajustará de la mejor forma posible. Asimismo, se recomienda seleccionar la opción 'Fullscreen' para visualizarlo en pantalla completa y no dentro de una ventana.

|                                                                                        |                 | 7                   |
|----------------------------------------------------------------------------------------|-----------------|---------------------|
| III NoMachine - Mi computadora de Pasteur                                              | -               |                     |
| Por<br>re<br>Fit to window vesize remots fullscreen Fullscreen of all konize<br>screen | Change settings |                     |
| <click a="" connect="" device="" here="" to=""></click>                                |                 |                     |
| Not                                                                                    |                 | Done                |
| 📲 🧮 🤚 📴 🔮 🥵 👩 🛅 🗠 🥷                                                                    | ¶⊒n ⊈») ESP     | 16:07<br>20/03/2020 |

De todos modos, algunas imágenes aún podrían estar algo borrosas debido a que las resoluciones de ambas pantallas (local y remota) no coinciden.

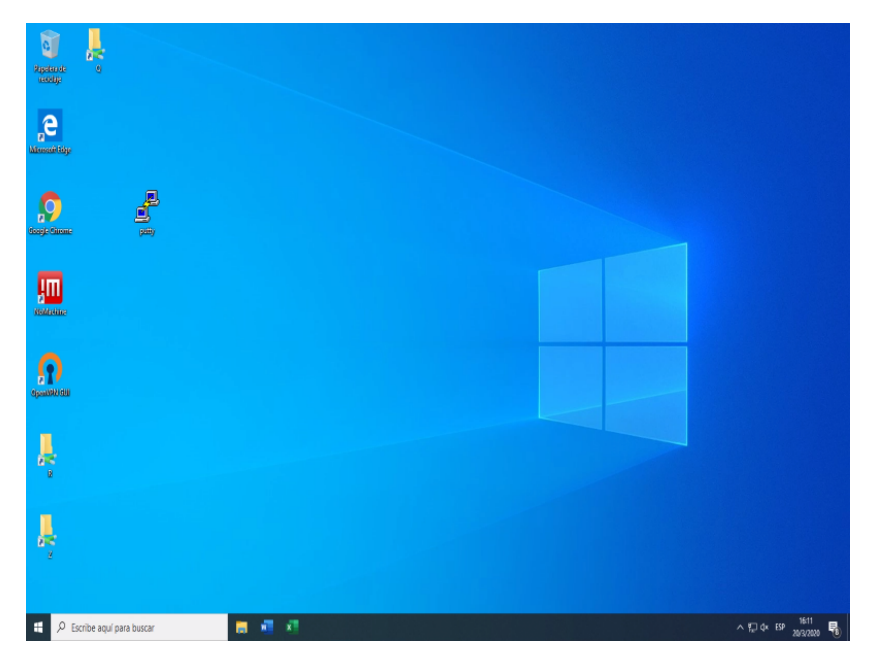

Lo mejor en estos casos es ajustar ambas pantallas (local y remota) a la misma resolución. En Windows y en Linux, esto se puede hacer mediante un click en algún espacio vacío del escritorio, seleccionando la opción 'Configuración de pantalla' y ajustando la resolución. En la siguiente imagen, se puede apreciar el resultado de cambiar ambas pantallas a 800×600 píxeles.

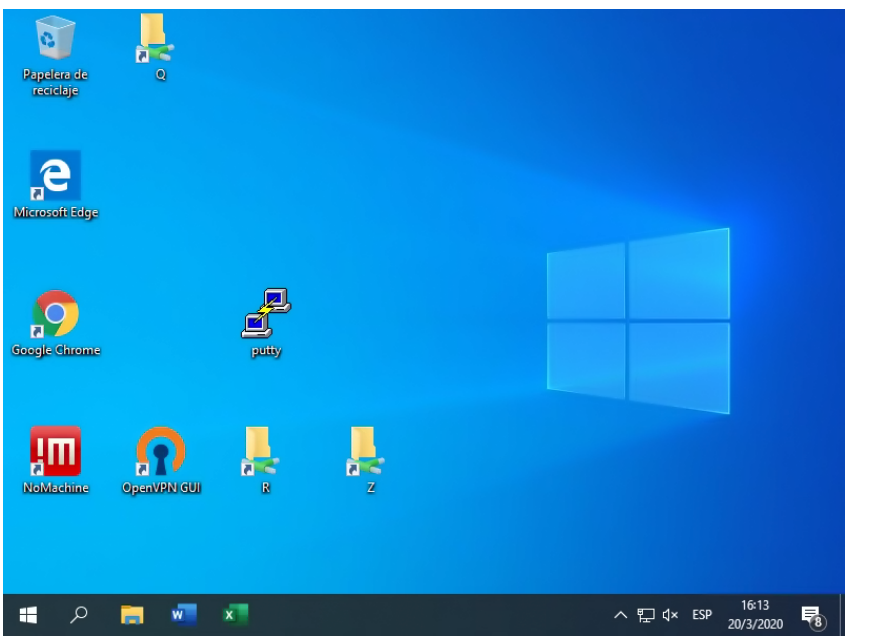

El siguiente es un ejemplo similar pero con una computadora remota con Linux que usa GNOME Shell como entorno de escritorio. El resultado es el mismo que en Windows.

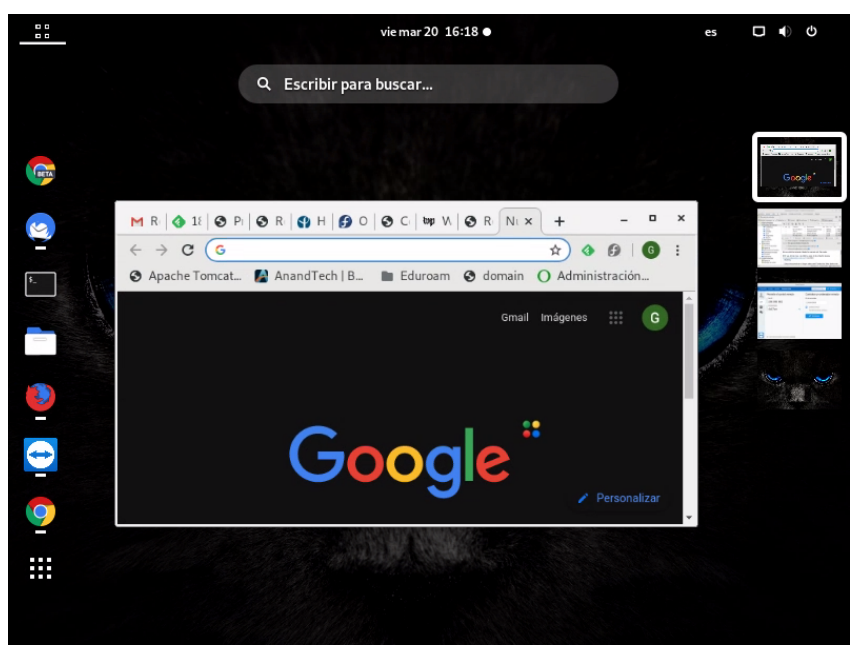

No olvide que podrá salir de la pantalla completa (y así visualizar nuevamente el escritorio de la pantalla local) utilizando la combinación **Ctrl-Alt-O** (lo último es un cero). Desde el menú que se le presentará, podrá desactivar la pantalla completa mediante cualquiera de los íconos resaltados en la siguiente imagen.

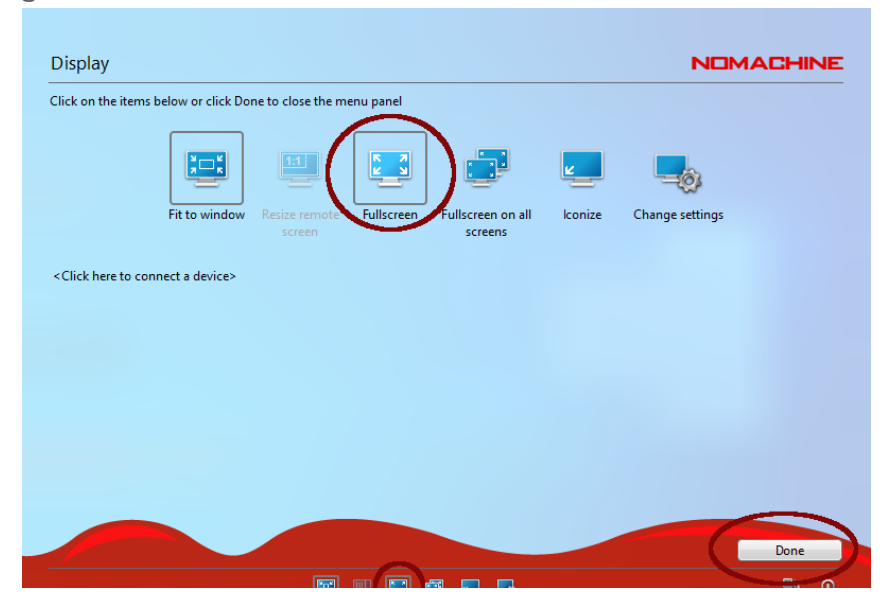

Institut Pasteur

de Montevideo

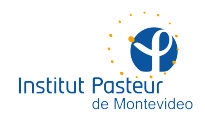

#### Acceso a Linux con NoMachine

Los usuarios de Linux con experiencia en la línea de comando podrán instalar un servidor de NoMachine en forma remota por SSH. Esto hace innecesaria la intervención de la Unidad de Recursos Informáticos.

Los usuarios de Linux que dispongan de acceso por SSH a su computadora de Pasteur podrán instalar y configurar un servidor de NoMachine por sus propios medios. De esta forma, podrán manejar un servidor (la computadora en el instituto) y un cliente (la computadora en el hogar) sin intervención de la Unidad de Recursos Informáticos.

Estas instrucciones son para Fedora 28 y posteriores aunque debería funcionar sin problemas en CentOS y otras distribuciones de 64 bits basadas en RPM. Si su distribución utiliza otro sistema de paquetes (e.g. DEB en Ubuntu o Debian) o desea usar NoMachine por fuera de su distribución (i.e. a partir de un tarball), por favor busque instrucciones en la <u>página oficial</u>.

El uso de escritorios remotos requiere acceso a la red interna por lo que **deberá tener instalada y conectada la VPN** siguiendo los pasos que se detallan en <u>este enlace</u>.

Establezca una sesión de SSH a su computadora en Pasteur y descargue el RPM <u>desde aquí</u>. Por ejemplo, con wget el comando sería:

```
wget
    https://download.nomachine.com/download/6.12/Linux/nomachine_6.12.3_7
    _x86_64.rpm
```

La siguiente imagen muestra la ejecución de wget y el resultado desde una terminal de GNOME.

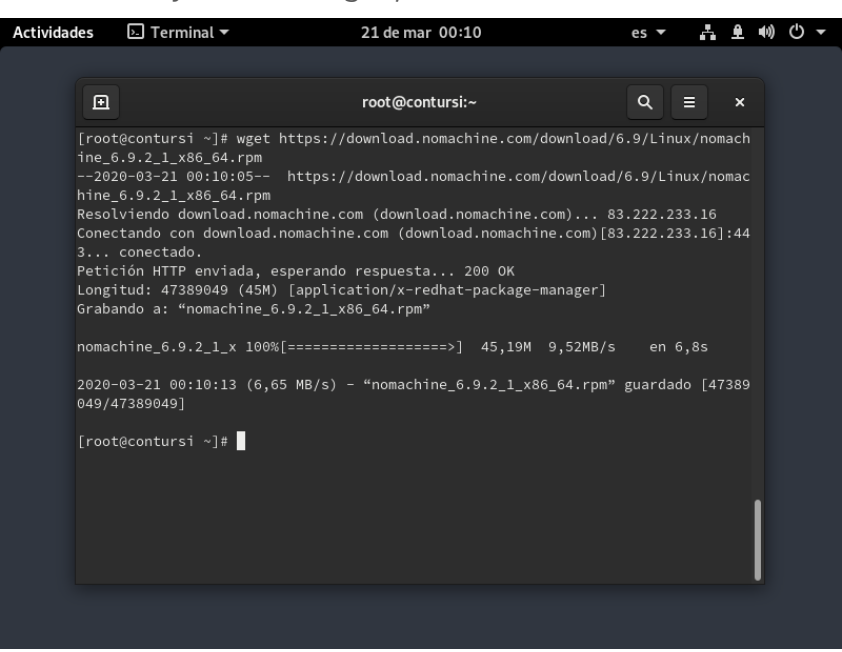

Instale el RPM como root. Por ejemplo, desde el directorio en donde descargó el archivo anterior podría ejecutar:

#### rpm -Uvh nomachine\_6.12.3\_7\_x86\_64.rpm

La siguiente imagen muestra el resultado de la instalación desde una terminal de GNOME como root.

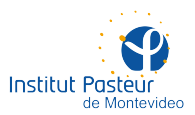

| ctividades                                                                                           | 🗵 Terminal 🔻                                                                                                    | 21 de mar 00:12                     | es 🔻                                   | -              | ۹        | •)) | <u>ں</u> |
|----------------------------------------------------------------------------------------------------|----------------------------------------------------------------------------------------------------|-------------------------------------|----------------------------------------|----------------|----------|-----|----------|
|                                                                                                    |                                                                                                    | root@contursi:~                     | ٩                                      | ≡              | ×        |     |          |
| [roo<br>Veri<br>Prep.<br>Actu.<br>NX><br>NX><br>NX><br>NX><br>NX><br>NX><br>NX><br>NX><br>NX><br>NX> | t@contursi ~]# rpm -Uvh nomac<br>fying<br>arando<br>alizando / instalando<br>nomachine-6.9.2-1<br>700 Starting install at: sáb<br>700 Installing: nxclient vers<br>700 Using installation profil<br>700 Install log is: /usr/NX/v<br>700 Compiling the USB module.<br>700 Installing: nxplayer vers<br>700 Using installation profil<br>700 Install log is: /usr/NX/v<br>700 To connect the remote pri<br>700 Install log is: /usr/NX/v<br>700 Install log is: /usr/NX/v<br>700 Install log is: /usr/NX/v<br>700 Install log is: /usr/NX/v<br>700 Install log is: /usr/NX/v<br>700 Install log is: /usr/NX/v<br>700 Install log is: /usr/NX/v<br>700 Install log is: /usr/NX/v<br>700 Install log is: /usr/NX/v<br>700 Install log is: /usr/NX/v<br>700 Install log is: /usr/NX/v<br>700 Install log is: /usr/NX/v<br>700 Install log is: /usr/NX/v<br>700 Natchine was configured<br>700 NMachine was configured<br>700 NX service on port: 4000<br>t@contursi ~]# | <pre>chine_6.9.2_1_x86_64.rpm</pre> | ,,,,,,,,,,,,,,,,,,,,,,,,,,,,,,,,,,,,,, | [100]<br>[100] | %]<br>%] |     |          |

La instalación configurará el programa para arrancar ante cada reinicio del sistema, abrirá los puertos necesarios en el firewall (4000/udp) y realizará todas las operaciones de inicialización en forma desatendida. Una vez ejecutada la instalación, no se precisará llevar a cabo ningún paso adicional. Esta instalación será el servidor de NoMachine (la 'parte' del sistema que acepta conexiones de clientes).

Luego, desde la computadora de su hogar (tenga ésta Linux, Windows o macOS), podrá instalar NoMachine para utilizar el cliente (la 'parte' del sistema que se conecta al servidor) siguiendo las instrucciones para el caso general. Recuerde que para ello deberá conectarse previamente a la VPN.

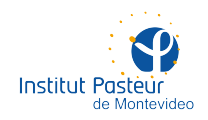

### **SOPORTE A DISTANCIA**

La Unidad de Recursos Informáticos cuenta con un servicio de soporte a distancia durante el horario de oficina, de lunes a viernes entre 09:00 y 17:00, aunque podría haber razones para atender solicitudes urgentes fuera de horario (se ruega no abusar).

Por favor, envíe un correo electrónico a **soporte@pasteur.edu.uy** y en breve un integrante de la unidad se contactará con usted. Tenga a bien incluir los datos de contacto que entienda relevantes (unidad, laboratorio u oficina, nombre, e-mail, teléfono, etc.).

Al efecto de solucionar problemas en computadoras personales, es probable que se requiera el uso de TeamViewer, un programa que permite el acceso a la computadora de su hogar por parte de un informático del instituto. Por favor, descargue TeamViewer desde alguno de los siguientes enlaces:

Descargar TeamViewer (Quick Support) para Windows

Descargar TeamViewer (Quick Support) para macOS

#### Descargar TeamViwer para Fedora/CentOS

En los casos de Windows y macOS, alcanza con ejecutar el programa. En los casos de Fedora y CentOS, es necesario instalar el RPM como root y utilizar la opción de asistencia remota.

Una vez que ejecute el programa, obtendrá un código y una clave que le serán solicitados (por teléfono, chat, etc.). Con estos datos, un integrante de la unidad podrá ingresar a su equipo mientras usted ve en todo momento qué se está haciendo (verá en su pantalla los movimientos y acciones del mouse y el teclado). Cuando finalice la asistencia, el código utilizado perderá validez y ya no será posible acceder remotamente a su computadora.

De esta forma, intentaremos resolver a distancia las situaciones que nos llegan habitualmente dentro del instituto.

#### Información de contacto

Formas de contactar al personal de la unidad:

- Teléfono: +598 2522 0910\* #123
- E-mail: soporte@pasteur.edu.uy
- No usamos mensajería instantánea (i.e. WhatsApp)